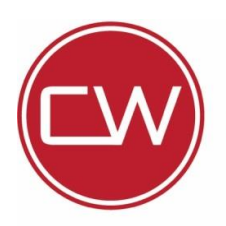

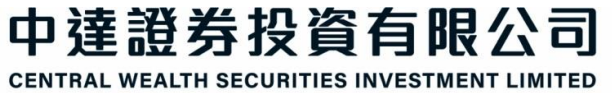

香港九龍柯士甸道西1號環球貿易廣場67樓6708A室 Unit 6708A, 67/F, International Commerce Centre, No.1 Austin Road West, Kowloon, Hong Kong. 香港聯合交易所參與者 (CE NO. AVE583) Exchange Participant of The Stock Exchange of Hong Kong Limited

| 電話 | TEL   | (852) 3958 4600 |
|----|-------|-----------------|
| 傳真 | FAX   | (852) 3958 4666 |
| 電郵 | EMAIL | cs@cwsi.com.hk  |
| 網址 | WEB   | www.cwsi.com.hk |

# 中達證券雙重認證使用教學

CWSI Token 手機軟件雙重認證登入 (預設)

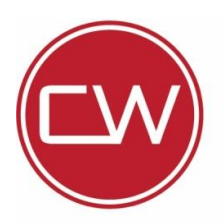

香港九龍柯士甸道西1號環球貿易廣場67樓6708A室 Unit 6708A, 67/F, International Commerce Centre, No.1 Austin Road West, Kowloon, Hong Kong. 香港聯合交易所參與者 (CE NO. AVE583) Exchange Participant of The Stock Exchange of Hong Kong Limited

| 電話 | TEL   | (852) 3958 4600 |
|----|-------|-----------------|
| 傳真 | FAX   | (852) 3958 4666 |
| 電郵 | EMAIL | cs@cwsi.com.hk  |
| 網址 | WEB   | www.cwsi.com.hk |

## 使用 CWSI Token 雙重認證登入教學

好處: 直接從 TOKEN 手機軟件獲得一次性密碼(OTP),不用廢時等待接收 SMS / E-MAIL

#### 網上證券交易系統雙重認證綁定裝置及登入步驟

如你第一次使用 CWSI Token 雙重認證系統,請按以下步驟綁定裝置 如你已經下載軟件及綁定裝置,請跳至第5頁登入步驟

### 注意:每個交易帳戶只能綁定一部裝置

#### <mark>綁定手機步驟</mark>

1) 客戶可到 APPLE APP Store (iPhone/ipad 使用者) / Android Google Play Store (Android 裝置使用者) 下載 iAsia Token 軟件

Apple APP Store 連結

https://apps.apple.com/hk/app/iasiatoken/id1250779308

Android Google Play Store 連結

https://play.google.com/store/apps/details?id=com.wellin.itoken

2) 打開 iAsia Token 手機軟件

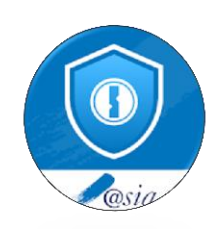

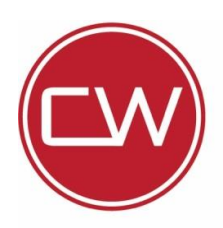

香港聯合交易所參與者 (CE NO. AVE583) Exchange Participant of The Stock Exchange of Hong Kong Limited

香港九龍柯士甸道西1號環球貿易廣場67樓6708A室 Unit 6708A, 67/F, International Commerce Centre, No.1 Austin Road West, Kowloon, Hong Kong.

| 電話 | TEL   | (852) 3958 4600 |
|----|-------|-----------------|
| 專真 | FAX   | (852) 3958 4666 |
| 電郵 | EMAIL | cs@cwsi.com.hk  |
| 網址 | WEB   | www.cwsi.com.hk |

3) 先輸入 6 位數字簡易密碼,此密碼用作每次開啟 Token 軟件專用。(請緊記你的簡易密碼)

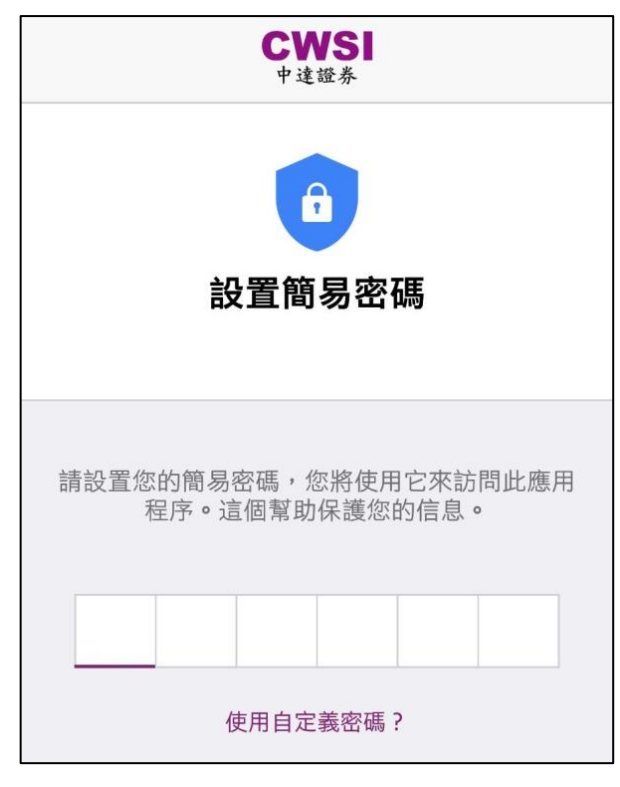

4) 再輸入剛剛的6位數字作確認

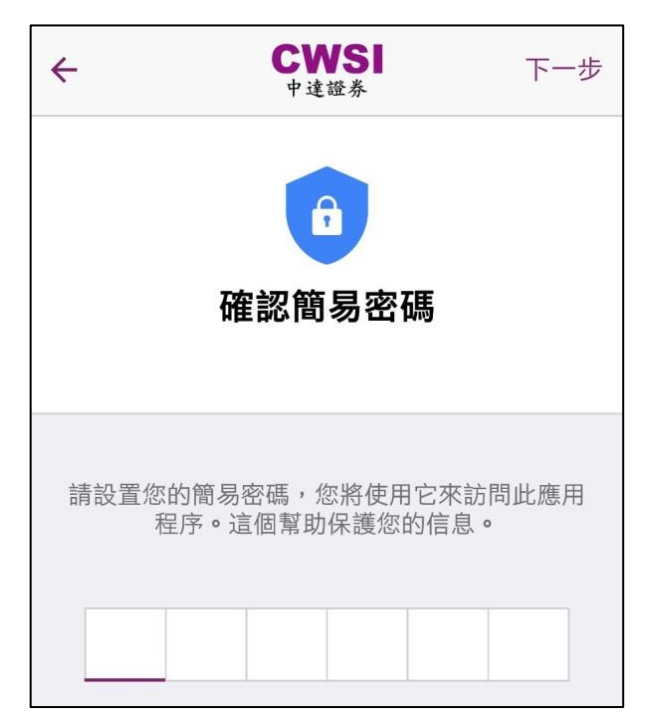

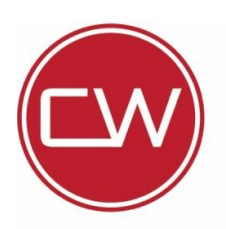

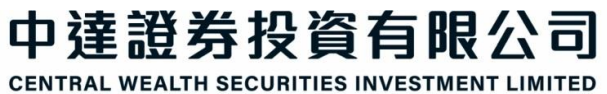

香港九龍柯士甸道西1號環球貿易廣場67樓6708A室 Unit 6708A, 67/F, International Commerce Centre, No.1 Austin Road West, Kowloon, Hong Kong. 香港聯合交易所參與者 (CE NO. AVE583) Exchange Participant of The Stock Exchange of Hong Kong Limited

| 電話 | TEL   | (852) 3958 4600 |
|----|-------|-----------------|
| 傳真 | FAX   | (852) 3958 4666 |
| 電郵 | EMAIL | cs@cwsi.com.hk  |
| 網址 | WEB   | www.cwsi.com.hk |

5) 使用手機掃瞄 EMAIL 電郵內的二維碼 QR Code

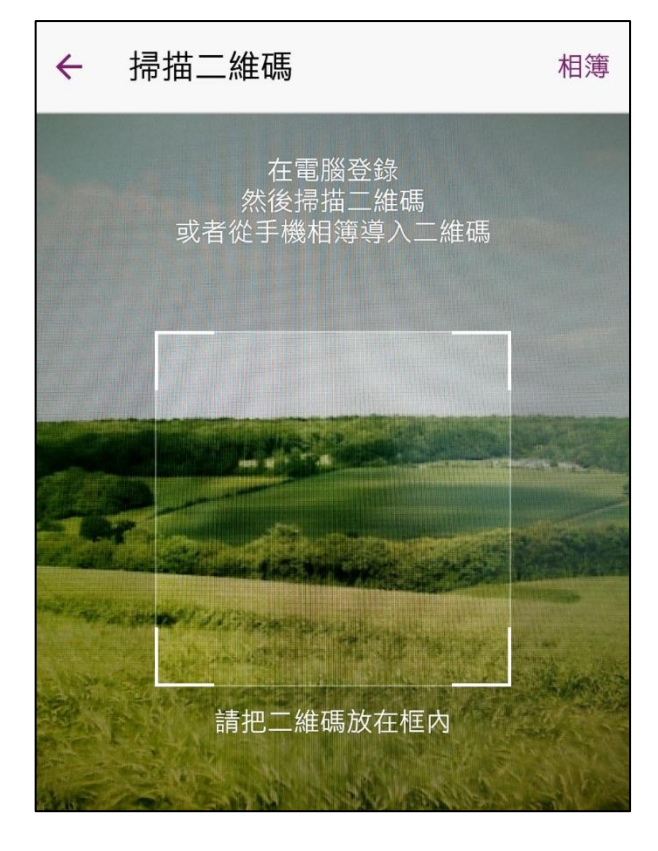

6) 綁定步驟完成,以後便不需再進行綁定

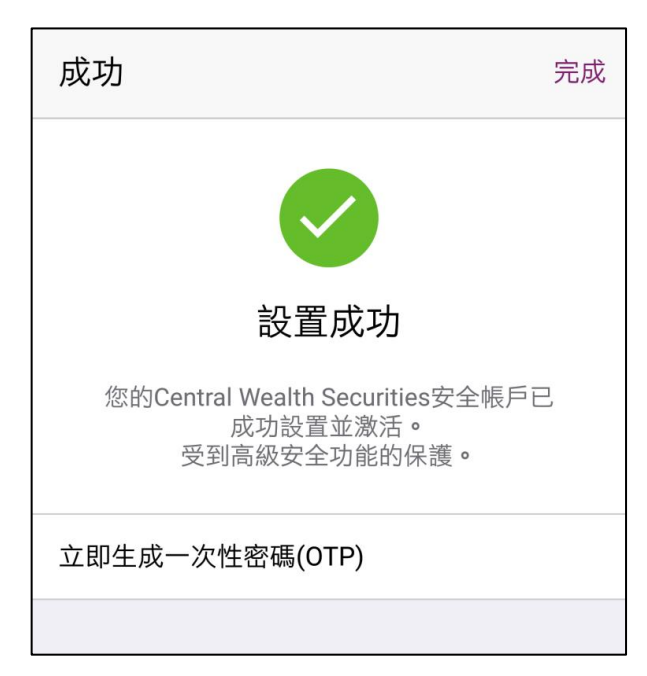

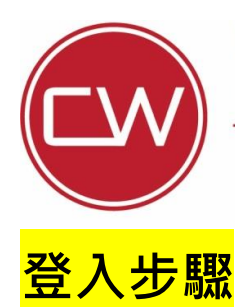

香港九龍柯士甸道西1號環球貿易廣場67樓6708A室 Unit 6708A, 67/F, International Commerce Centre, No.1 Austin Road West, Kowloon, Hong Kong. 香港聯合交易所參與者 (CE NO. AVE583) Exchange Participant of The Stock Exchange of Hong Kong Limited

| 電話 | TEL   | (852) 3958 4600 |
|----|-------|-----------------|
| 傳真 | FAX   | (852) 3958 4666 |
| 電郵 | EMAIL | cs@cwsi.com.hk  |
| 網址 | WEB   | www.cwsi.com.hk |

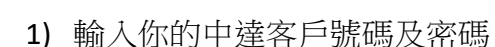

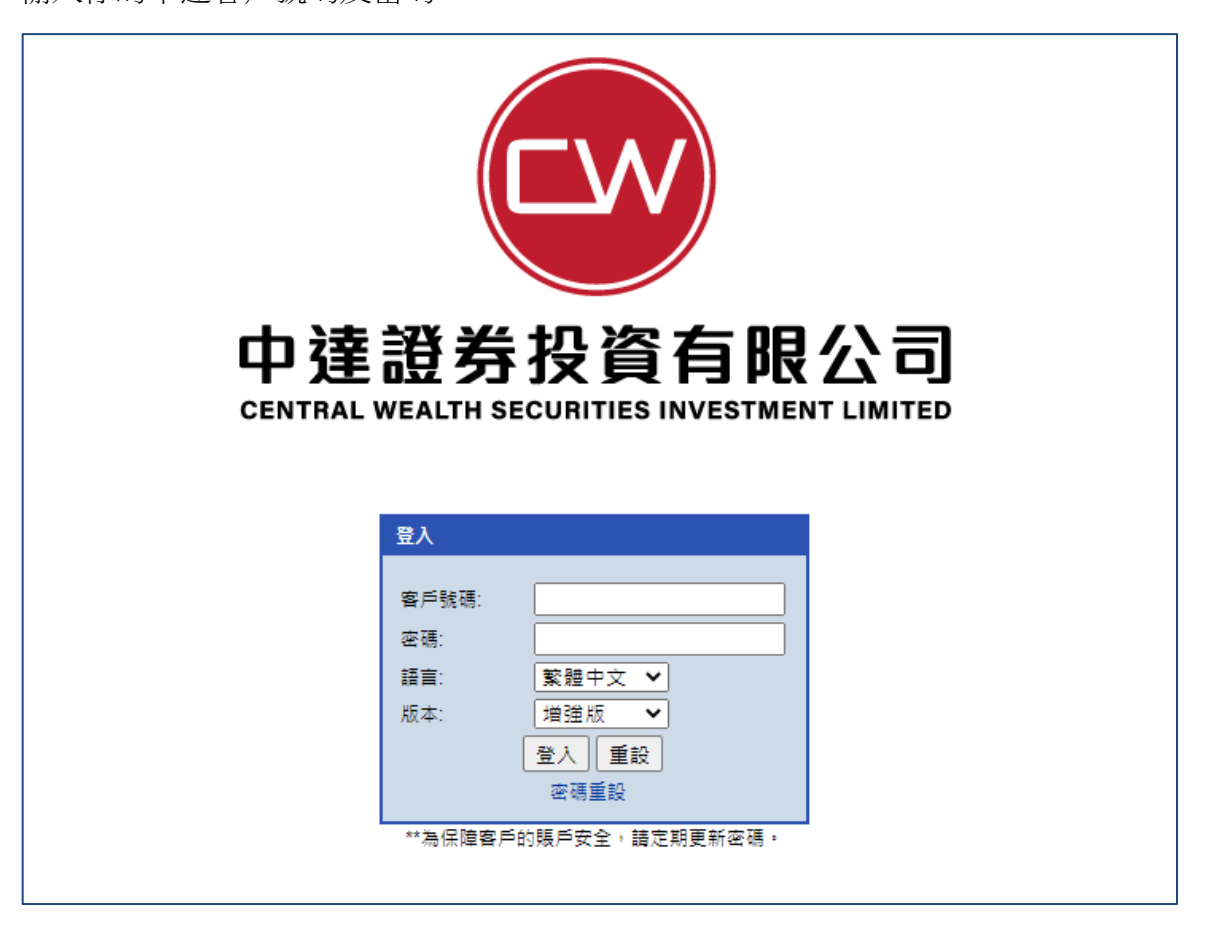

2) 系統會要求輸入由 iAsia Token 產生的一次性密碼

| 登入                                                     |  |
|--------------------------------------------------------|--|
| 請在您的流動應用程式產生一個一次性密碼(OTP)。<br>OTP產生後,請輸入該密碼以完成網上登入驗證程序。 |  |
| 驗證碼:                                                   |  |
| 登入                                                     |  |
| 按此終止登入程序 終止登入                                          |  |

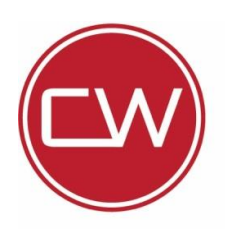

香港聯合交易所參與者 (CE NO. AVE583) Exchange Participant of The Stock Exchange of Hong Kong Limited

香港九龍柯士甸道西1號環球貿易廣場67樓6708A室 Unit 6708A, 67/F, International Commerce Centre, No.1 Austin Road West, Kowloon, Hong Kong.

| 電話 | TEL   | (852) 3958 4600 |
|----|-------|-----------------|
| 傳真 | FAX   | (852) 3958 4666 |
| 電郵 | EMAIL | cs@cwsi.com.hk  |
| 網址 | WEB   | www.cwsi.com.hk |

3) 先打開 Token 手機軟件, 輸入先前設定的 6 位數字簡易密碼

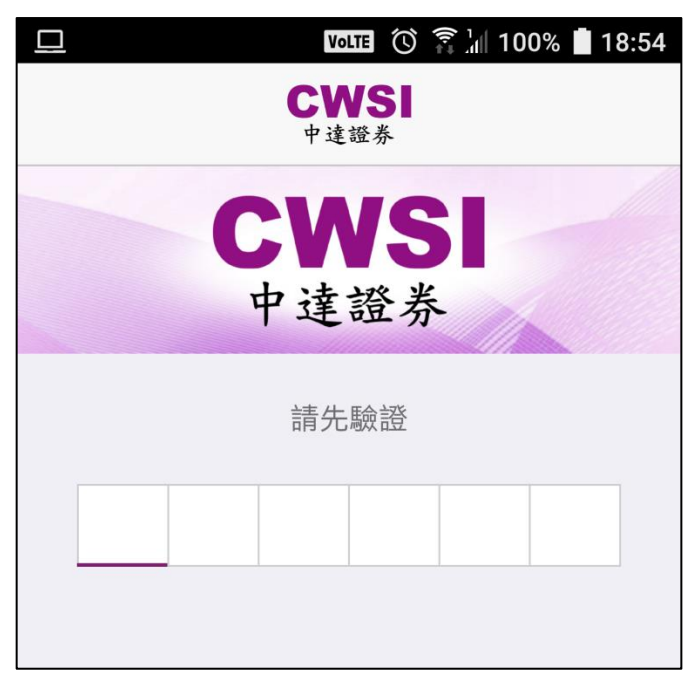

4) 軟件會顯示你的帳戶名稱及6位數字一次性認證碼,請輸入該認證碼到網上交易系統並按登入

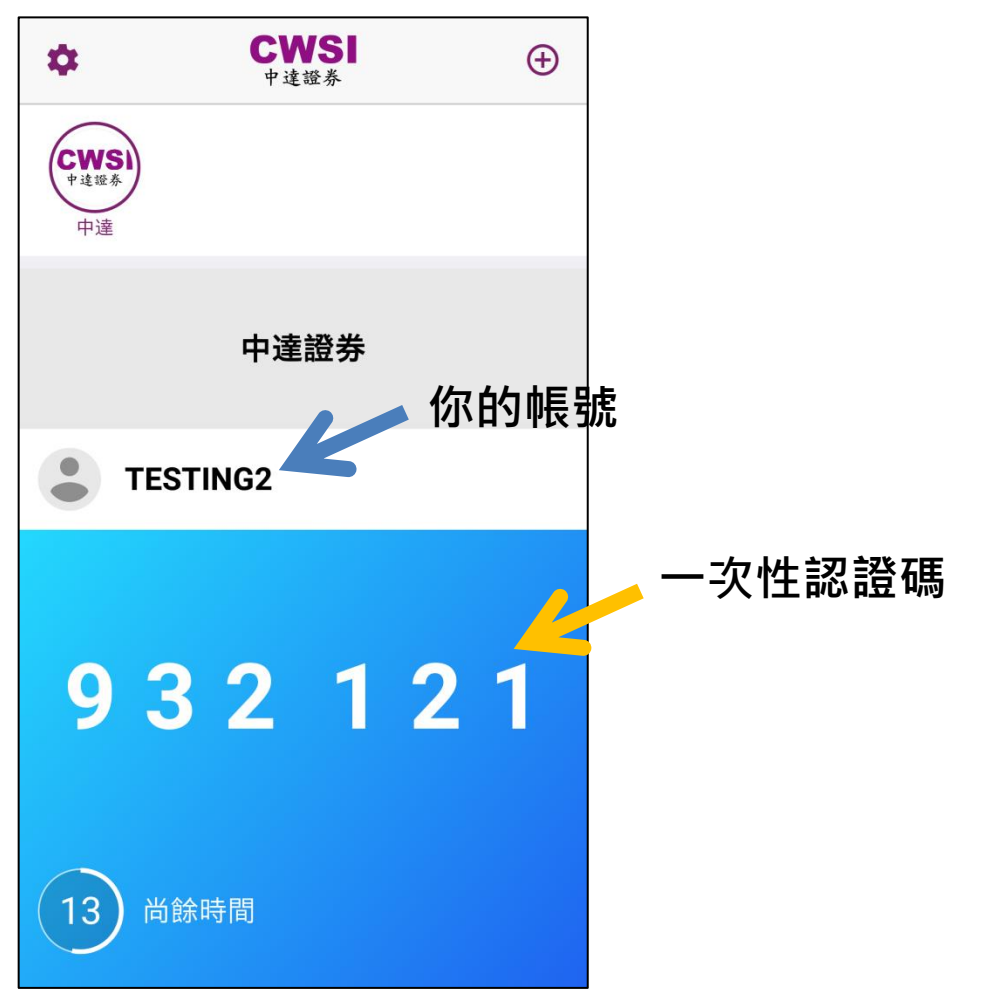

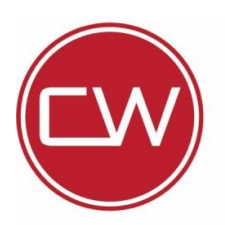

### 中達證券投資有限公司

CENTRAL WEALTH SECURITIES INVESTMENT LIMITED

香港聯合交易所參與者 (CE NO. AVE583) Exchange Participant of The Stock Exchange of Hong Kong Limited

香港九龍柯士甸道西1號環球貿易廣場67樓6708A室 Unit 6708A, 67/F, International Commerce Centre, No.1 Austin Road West, Kowloon, Hong Kong.

| 電話 | TEL   | (852) 3 |
|----|-------|---------|
| 傳真 | FAX   | (852) 3 |
| 電郵 | EMAIL | cs@cw:  |
| 網址 | WEB   | www.cw  |

|    | (852) | 3958   | 4600  |
|----|-------|--------|-------|
|    | (852) | 3958   | 4666  |
| IL | cs@cv | vsi.co | om.hk |
| 5  | www.c | wsi.c  | om.hk |

#### 5) 登入成功

| <b>C</b><br>中读游表        | WSI<br><sup>投資有限</sup>                    | 八司           |            |      |                                 |                                       |                                                                                                    |                              |                                      |                                 |                                 |                         |                                             |                          |   |
|-------------------------|-------------------------------------------|--------------|------------|------|---------------------------------|---------------------------------------|----------------------------------------------------------------------------------------------------|------------------------------|--------------------------------------|---------------------------------|---------------------------------|-------------------------|---------------------------------------------|--------------------------|---|
| 中連金融集團有限                | 会司(SEHK: 572)之<br>TESTING                 | <b>财</b> 营公司 | 港股買賣       | F    | 5口設定                            | 7536                                  |                                                                                                    |                              |                                      |                                 |                                 | - Foreite               | the ARTOCKET                                | # 岛去酸明                   |   |
| ・戶口號碼:                  | TESTING2                                  |              |            |      | 展示[00001]                       |                                       | 上式八條                                                                                                    |                              |                                      |                                 |                                 |                         | 2019-04-1                                   | 大 20月1年91<br>25 16:00:07 |   |
| 買入 (b)                  | 法出 (s)                                    |              |            |      | 現價                              |                                       | 生117.13重                                                                                                    | 曾                            | 價                                    | 最高                              | 1                               |                         | 盟市價                                         | .5 10.05.01              |   |
| 心要短转                    | HKEX                                      | T            |            |      | - Salar                         |                                       | 0.350 🕃 😳                                                                                                    | Î                            | 93.000                               |                                 | 93.450                          |                         | 93.10                                       | )                        |   |
| AX <del>7KS用</del> 46   | TINEX                                     |              |            |      | 93.0                            | 00 百分                                 | 分比升跌                                                                                                    | 賣                            | 價                                    | 最低                              |                                 |                         | 前收市價                                        |                          |   |
| 股票名稱                    |                                           |              |            |      |                                 |                                       | 5 0.375%                                                                                                    | 6                            | 93.050                               |                                 | 92.350                          |                         | 93.350                                      | )                        |   |
| 價格                      | HKD                                       |              | <b>▲ ▼</b> |      | 成交量                             |                                       | 6.30百萬                                                                                                    |                              | 成交                                   | 金額                              |                                 | 5.85億                   |                                             |                          |   |
|                         | (單位:)                                     |              |            |      | 52週波幅                           |                                       | 90.250 - 108                                                                                                    | 8.900                        | 每手                                   | 股數                              |                                 | 500                     |                                             |                          | l |
| 每手股數                    |                                           |              |            |      | 市盈率 (倍)                         |                                       | 10.2198                                                                                                    |                              | 市值                                   |                                 |                                 | 3,587.6                 | 4億                                          |                          |   |
| 股數                      |                                           |              | •          |      | 相關認股証: 1105<br>20277, 20333, 20 | 55, 11516, 11648,<br>0342, 20450, 205 | , 12277, 12444,<br>65, 21599, 2189                                                                                                    | 17617, 17669<br>4, 21899, 21 | 9, 18356, 18412,<br>984, 21985, 2214 | 18699, 19056,<br>44, 22210, 223 | 19061, 19062,<br>30, 22406, 224 | 19477, 19<br>16, 22468, | 752, 19804, 2008<br>22883, 22887, 23        | 5, 20133,<br>199,        |   |
| 冒曹蟾種類                   | ÷ 會 個 時 個 時 個 時 個 時 個 時 個 時 個 時 個 時 個 時 個 | ≩ <b>▼</b>   |            |      | 24445, 24700, 23                | 0333, 20000, 200                      | 93, 27400, 2810                                                                                                    | 3, 28779, 62                 | 404, 03707, 0704                     | 41, 07542, 078                  | 97                              |                         |                                             |                          |   |
|                         |                                           |              |            |      |                                 |                                       |                                                                                                    |                              |                                      |                                 |                                 |                         |                                             |                          |   |
|                         |                                           |              |            |      |                                 |                                       |                                                                                                    |                              |                                      |                                 |                                 |                         |                                             |                          |   |
|                         |                                           | 程录           | 5下單 取      | 滴し繼續 |                                 |                                       |                                                                                                    |                              |                                      |                                 |                                 |                         |                                             |                          | l |
|                         |                                           |              |            |      |                                 |                                       |                                                                                                    |                              |                                      |                                 |                                 |                         |                                             |                          |   |
|                         |                                           |              |            |      |                                 |                                       |                                                                                                    |                              |                                      |                                 |                                 |                         |                                             |                          |   |
| 戶口概況                    | 當日                                        | Sit 🗍        | 當日成交       | 更改搬到 | <b>腇託 歴史</b> 書                  | 5話 歴史の                                | 較良                                                                                                    | 往來                           | 現金往來                                 | 多種貨幣結餅                          | i U                             |                         |                                             |                          |   |
| 購買力 (港幣)                | )                                         |              | 0.0        | 00   | 股票編                             | 識t ÷ 股                                | 三字の「二字の二字」 こうしょう こうしょう こうしょう こうしょう こうしょう こうしょう こうしょう こうしょう こうしょう こうしょう こうしょう しょうしょう しょうしょう こうしょう こうしょう こうしょう こうしょう こうしょう こうしょう しょう しょう しょう しょう しょう しょう しょう しょう しょう | 總股數                          | ◆ 可動用股                               | 数 ÷ 承上                          | Baby ≑ T                        | 1股數 🔶                   | T2 股數 ≑                                     | 貨幣◆                      | 收 |
| 資産總値(港                  | 幣)<br>約23                                 |              | 0.0        | 00   |                                 |                                       |                                                                                                    |                              |                                      |                                 |                                 | 2.42+47                 |                                             |                          |   |
| /果結-坑並 (/部)<br>現全結餘 (港) | 市)<br>控()                                 |              | 0.0        | 0    |                                 |                                       |                                                                                                    |                              |                                      |                                 |                                 | ACHUGX"                 | 1、3月1日月1月11日11日11日11日11日11日11日11日11日11日11日1 | •                        |   |
| 信貸總額(港                  | **)                                       |              | 0.0        | 00   |                                 |                                       |                                                                                                    |                              |                                      |                                 |                                 |                         |                                             |                          |   |
| 可取金額 (港)                | 幣)                                        |              | 0.0        | 00   |                                 |                                       |                                                                                                    |                              |                                      |                                 |                                 |                         |                                             |                          |   |
| 可抵押股票價                  | [值 (港幣)                                   |              | 0.0        | 00   |                                 |                                       |                                                                                                    |                              |                                      |                                 |                                 |                         |                                             |                          |   |
| 今日買賣差額                  | [(港幣)                                     |              | 0.0        | 00   |                                 |                                       |                                                                                                    |                              |                                      |                                 |                                 |                         |                                             |                          |   |
| 明日待交收金                  | ·額 (港幣)                                   |              | 0.0        | 00   |                                 |                                       |                                                                                                    |                              |                                      |                                 |                                 |                         |                                             |                          |   |
| 股票總市值(                  | 港幣)                                       |              | 0.0        | 00   |                                 |                                       |                                                                                                    |                              |                                      |                                 |                                 |                         |                                             |                          |   |
|                         |                                           |              |            |      |                                 |                                       |                                                                                                    |                              |                                      |                                 |                                 |                         |                                             |                          |   |
|                         |                                           |              |            |      |                                 |                                       |                                                                                                    |                              |                                      |                                 |                                 |                         |                                             |                          |   |
|                         |                                           |              |            |      |                                 |                                       |                                                                                                    |                              |                                      |                                 |                                 |                         |                                             |                          |   |